## Faculty Staff Permit Purchase

Log in to your online portal with your IdentiKey.

Select "Purchase Parking Permit"

| Account                                                                                                    | Account #                                     |                                    |                                   |
|----------------------------------------------------------------------------------------------------|-----------------------------------------------|------------------------------------|-----------------------------------|
| s Vehicles Ø                                                                                                    |                                               |                                    | Contact Information Text Alerts   |
| Tickets                                                                                                    | Current Balance: \$0.00                       |                                    |                                   |
| Permits 0                                                                                                    | Your account does not currently have any phon | es enrolled in AIMS Text Messaging | Details                           |
| S Fees                                                                                                    |                                               |                                    |                                   |
| s Boots/Tows                                                                                                    |                                               |                                    |                                   |
| Hy Wallet                                                                                                    |                                               |                                    |                                   |
| Purchase Parking Permit                                                                                                    | Purchase Event Parking                        | Pay Ticket                         | Appeal Ticket                     |
| Purchase a campus parking permit                                                                                                    | Purchase parking for a special event          | Pay a ticket online                | File a request to appeal a ticket |
| Real Providence Providence Provid | -                                             |                                    |                                   |
|                                                                                                    | view/manage AIMS Text                         |                                    |                                   |
| Interactive Campus Map                                                                                                    | Messaging Numbers                             |                                    |                                   |

Select Permit Category "Employee Parking"

| L Account   | Order Permit                                                                                                    |  |  |
|-------------|----------------------------------------------------------------------------------------------------|--|--|
| 🚕 Vehicles  | Permit Category                                                                                                   |  |  |
| J Tickets   | Students, Faculty, & Staff: Login with your Identikey to access all permit options and receive affiliate pricing. |  |  |
| Permits     |                                                                                                    |  |  |
| S Fees      | Daily & Evening Parking                                                                                           |  |  |
| Boots/Tows  | Employee Parking                                                                                                  |  |  |
| 🗇 My Wallet | Off-Peak Hours Parking                                                                                            |  |  |
|             | Motorcycle / Scooter Parking                                                                                      |  |  |

## Select a Permit Type

| Account      | Order Permit                                                                                                    |  |  |
|--------------|----------------------------------------------------------------------------------------------------|--|--|
| 🚕 Vehicles   | Permit Category                                                                                                    |  |  |
| J Tickets    | Students, Faculty, & Staff: Login with your Identikey to access all permit options and receive affiliate pricing.                                 |  |  |
| Permits      |                                                                                                    |  |  |
| S Fees       | Employee Parking 🗸                                                                                                    |  |  |
| & Boots/Tows | Please Select a Permit Type                                                                                                    |  |  |
| ⊟ My Wallet  | Permit prices prorate on the 1st and 15th of each month; the current price will be reflected in your cart.                                        |  |  |
|              | Discounted Daily Employee Parking (\$5.00 / day)                                                                                                  |  |  |
|              | Daily permits are not valid during Folsom Field events (Football, BolderBOULDER, Concerts, etc)<br>Discounted parking permits are non-refundable. |  |  |
|              | Employee: Standard Parking (\$60.00 / Month via Pre-Tax Payroll Deduction or \$60.00 / Month via Post-Tax Payroll<br>Deduction)                   |  |  |
|              | Employee: Off-Peak Hours Parking (\$30.00 / Month via Pre-Tax Payroll Deduction or \$30.00 / Month via Post-Tax<br>Payroll Deduction)             |  |  |
|              | Permits with a start date on or after the 15th of the month will have their first month's price prorated to \$15.00.                              |  |  |

## Select a start date for your permit and "Confirm".

| Account     | Order Permit                                                                                                    |
|-------------|----------------------------------------------------------------------------------------------------|
| 🖚 Vehicles  | Permit Category                                                                                                    |
| J Tickets   | Students, Faculty, & Staff: Login with your Identikey to access all permit options and receive affiliate pricing.                |
| S Fees      | Employee Parking 🗸                                                                                                    |
| Soots/Tows  | Permit Type                                                                                                    |
| ⊟ My Wallet | Employee: Standard Parking (\$60.00 / Month via Pre-Tax Payroll Deduction or \$60.00 / Month via Post/<br>Tax Payroll Deduction) |
|             | Date Selection                                                                                                    |
|             | Please select a start date for this permit:                                                                                      |
|             | Start Date:                                                                                                    |
|             | Confirm                                                                                                    |

Select an available location.

| Le Account     | Order Permit                                                                                                    |  |
|----------------|----------------------------------------------------------------------------------------------------|--|
| 🚕 Vehicles 🛛 🕕 | Permit Category                                                                                                    |  |
| J Tickets      | Students, Faculty, & Staff: Login with your Identikey to access all permit options and receive affiliate pricing.               |  |
| Permits 1      |                                                                                                    |  |
| S Fees         | Employee Parking 🗸                                                                                                    |  |
| 🛩 Boots/Tows   | Permit Type                                                                                                    |  |
| 🗖 My Wallet    | Employee: Standard Parking (\$60.00 / Month via Pre-Tax Payroll Deduction or \$60.00 / Month via Post<br>Tax Payroll Deduction) |  |
|                | Dates                                                                                                    |  |
|                | 08/18/2023 - ∞ ✓                                                                                                    |  |
|                | Please Select a Location<br>Click Here to view the Campus Interactive Map.                                                      |  |
|                | (064) 064 : Employee Join Waiting List                                                                                          |  |
|                | (125) 125 : Employee Join Waiting List                                                                                          |  |
|                |                                                                                                    |  |

Select or add vehicles, "Confirm", and "Add Permit to Cart".

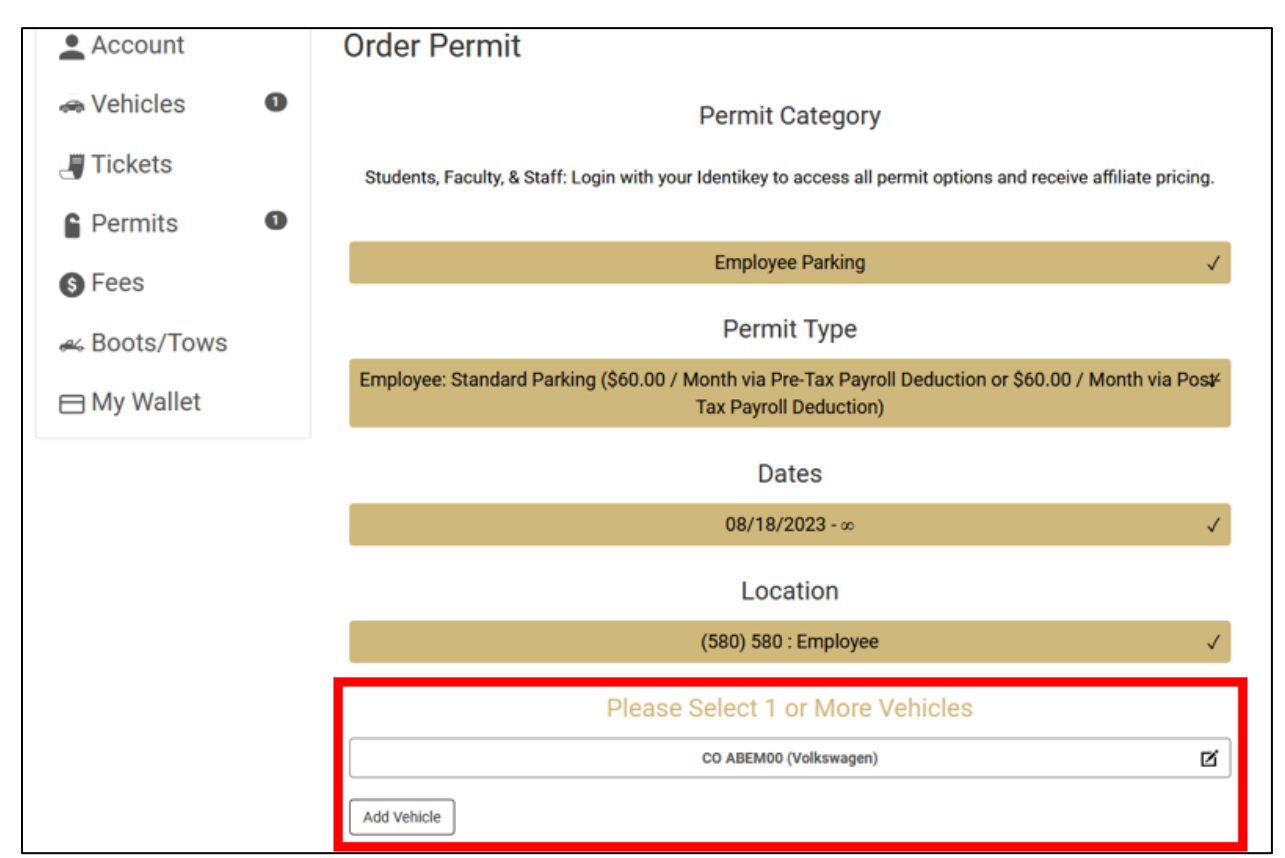

| Account          | Your Shopping Cart                                                                          | Add Another Per | mit  |
|------------------|---------------------------------------------------------------------------------------------|-----------------|------|
| la Vehicles      | □ Item                                                                                      | Price V         | /iew |
| J Tickets        | □ Permit - Employee: Standard Parking<br>Start Date: 08/18/2023<br>End Date: ∞<br>Vehicles: | \$30.00         |      |
| Permits <b>1</b> | CO ABEMOO (Volkswagen)                                                                      | \$20.00         |      |
| S Fees           | Remove                                                                                      | \$30.00         |      |
| 🛩 Boots/Tows     | Checkout                                                                                    |                 |      |
| 🗖 My Wallet      | Pay By Payroll Deduction (Post-Tax) Pay By Payroll Deduction (Pre-Tax)                      |                 |      |

Select payment method: Payroll Deduction – Post-Tax or Pre-Tax

To join a waiting list, click on the View box on the Receipt.

|                 | Total                                                         | \$60.00                                       |      |
|-----------------|---------------------------------------------------------------|-----------------------------------------------|------|
| ⊟ My Wallet   ● | End Date:∞<br>Vehicles:<br>•                                  |                                               | View |
| & Boots/Tows    | Permit - Employee: Standard Parking<br>Start Date: 09/01/2023 | \$60.00<br>Month via Pre-Tax Payroll Deductic |      |
| S Fees          | Item                                                          | Price                                         | View |
|                 | Receipt Items                                                 |                                               |      |
| C Permits       | A copy of this receipt will be sent to                        |                                               |      |
| J Tickets       | Payment Date: 08/18/2023 03:48 PM                             |                                               |      |
|                 | Account Number                                                |                                               |      |
| 🔿 Vehicles 🛛 🛛  | Payment Information:                                          |                                               |      |
| Account         | Receipt #                                                     |                                               |      |
|                 |                                                               |                                               |      |

Select "Change Location" and select either an available lot or join a waiting list.

| Permit :                                                                                                    |                                                                                                    |                                                                                                    |
|----------------------------------------------------------------------------------------------------|----------------------------------------------------------------------------------------------------|----------------------------------------------------------------------------------------------------|
| Permit Information                                                                                                    | Associated                                                                                                    | Add a new vehic                                                                                                    |
| Account Number:<br>Status: Active                                                                                       | Colorado                                                                                                    | Colorado *                                                                                                    |
| Permit Type: Employee: Standard Parking                                                                                 | QGN206                                                                                                    | EQ0753                                                                                                    |
| Permits with a start date on or after the 15th of the month will have their<br>first month's price prorated to \$30.00. | Toyota                                                                                                    | Subaru                                                                                                    |
| Active Date: 08/18/2023                                                                                                 | Standard                                                                                                    | Standard                                                                                                    |
| Expiration Date:                                                                                                    | Automobile: Car /                                                                                                    | Automobile: Car /                                                                                                    |
|                                                                                                    | etc                                                                                                    | etc                                                                                                    |
| Location: 308                                                                                                    | Temporary Replacement                                                                                                    | Temporary Replacement                                                                                                    |
| Change Location Request Cancellation                                                                                    | Permanent Replacement                                                                                                    | Permanent Replacement                                                                                                    |
|                                                                                                    | Remove From Permits                                                                                                    | Remove From Permits                                                                                                    |
|                                                                                                    |                                                                                                    |                                                                                                    |
|                                                                                                    | Permit :<br>Permit Information<br>Account Number:<br>Status: Active<br>Status: Active<br>Permit Type: Employee: Standard Parking<br>Permits with a start date on or after the 15th of the month will have their<br>first month's price prorated to \$30.00.<br>Active Date: 08/18/2023<br>Expiration Date:<br>*<br>Location: 308<br>Ohange Location Request Cancellation | Permit i   Permit Information   Account Number:   Status: Active   Status: Active   Permit Type: Employee: Standard Parking   Permits with a start date on or after the 15th of the month will have their first monthis price prorated to \$30.00.   Active Date: 08/18/2023   Expiration Date:   ©   Location: 308   Charge Location   Request Cancellation |